**Email Konfiguration Apple Mail** 

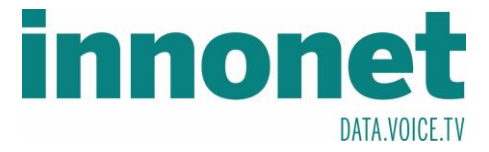

## Je nach Version kann diese Anleitung abweichen!

Die Anleitung basiert auf folgenden Versionen

macOS High Sierra

Version 10.13.3

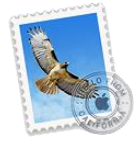

Mail Version 11.2 (3445.5.20)

Falls dies Ihr erstes Email Konto ist, das Sie in Apple Mail einrichten, starten Sie auf Seite 2 bei der roten Markierung.

Wenn Sie schon mehrere Konten in Apple Mail eingerichtet haben starten Sie ab hier.

Öffnen Sie Apple Mail und gehen Sie in die Einstellungen Diese rufen Sie wie folgt auf

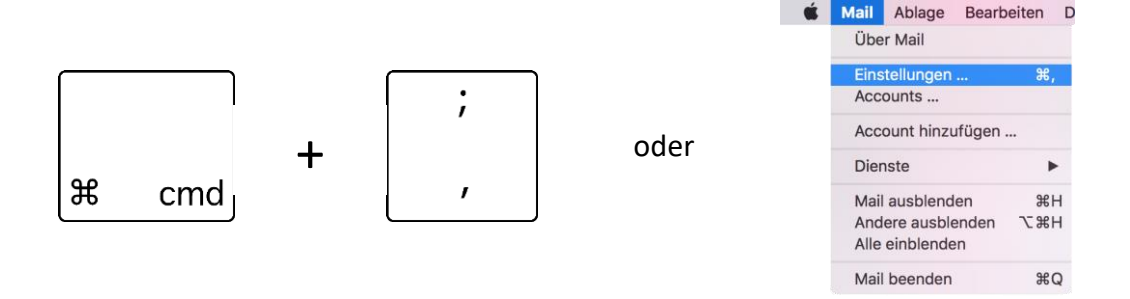

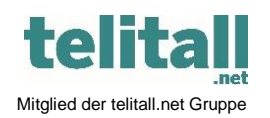

Innonet ICT-Services GmbH | Wirtschaftspark Breitensee | Goldschlagstraße 172/5/1 | 1140 Wien Tel.: +43 (0)57 745 745 | Fax: +43 (0)57 745 746 | www.innonet.at | office@innonet.at ATU43190603 | FN 158787 k | DVR: 0919144 | Erste Bank | IBAN: AT66 2011 1826 7299 1500 | BIC: GIBAATWWXXX

Aufsichtsbehörde: Rundfunk u. Telekom Kontrollbehörde: RTR, BetreiberID: 1560

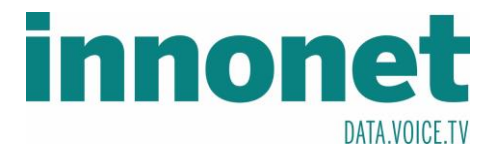

Gehen Sie in die Kategorie

(a) Accounts . Drücken Sie anschließend unten in der linken Spalte auf

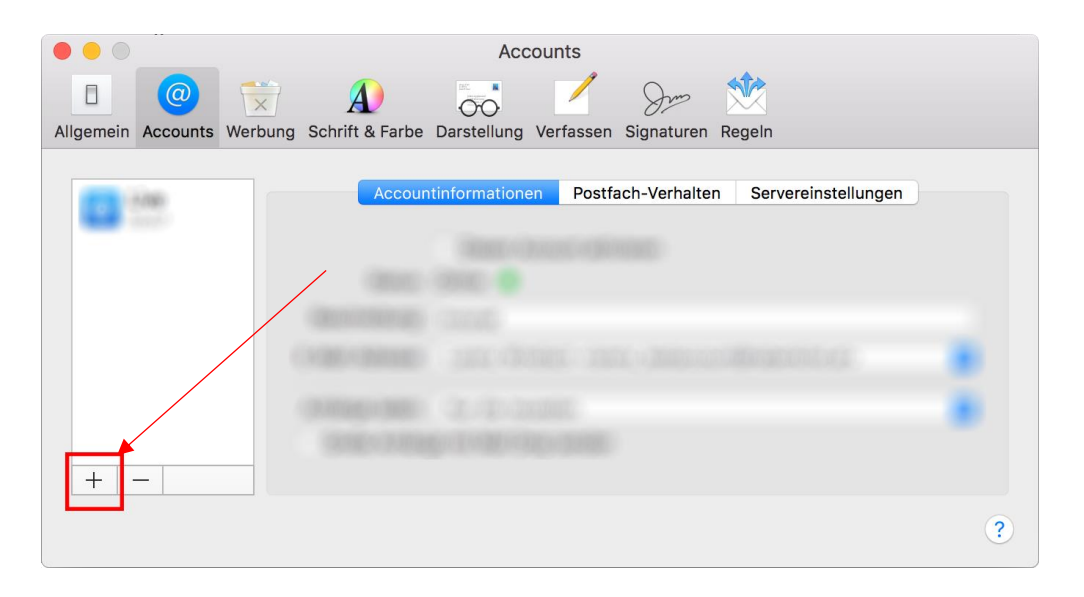

| vun sonte sich ein Fenster im Fenster ohne    | n<br>Dort wählen Sie 💿 Anderer Mail-Accoun                                                                                           |  |  |
|-----------------------------------------------|----------------------------------------------------------------------------------------------------|--|--|
| Anbieter für Mail-Account auswählen<br>iCloud | und bestätigen Sie mit Fortfahren                                                                                                    |  |  |
| ○ E Exchange                                  | Jetzt sollte ein Formular ersichtlich sein.                                                                                          |  |  |
| <ul> <li>Google<sup>*</sup></li> </ul>        | Name:       Innonet         E-Mail-Adresse:       Mustermann@innonet.at         Passwort:       ●●●●●●●●●●●●●●●●●●●●●●●●●●●●●●●●●●●● |  |  |
|                                               |                                                                                                    |  |  |
| ○ Aol.                                        |                                                                                                    |  |  |
| • Anderer Mail-Account                        | Füllen Sie dieses mit Ihren Daten aus und                                                                                            |  |  |
| ? Abbrechen Fortfahren                        | drücken Sie Anmelden                                                                                                    |  |  |

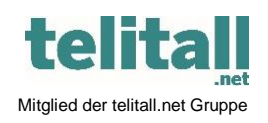

Innonet ICT-Services GmbH | Wirtschaftspark Breitensee | Goldschlagstraße 172/5/1 | 1140 Wien Tel.: +43 (0)57 745 745 | Fax: +43 (0)57 745 746 | www.innonet.at | office@innonet.at ATU43190603 | FN 158787 k | DVR: 0919144 | Erste Bank | IBAN: AT66 2011 1826 7299 1500 | BIC: GIBAATWWXXX Aufsichtsbehörde: Rundfunk u. Telekom Kontrollbehörde: RTR, BetreiberID: 1560

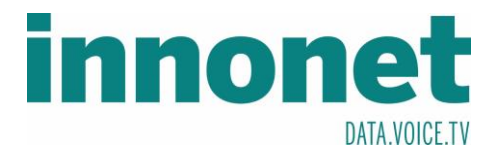

| Nucli cilici kulzen zelt wird u                                                                                                    |                                                                    |                               |             |  |
|----------------------------------------------------------------------------------------------------|--------------------------------------------------------------------|-------------------------------|-------------|--|
| E-Mail-Adresse                                                                                                    | : Mustermann@innonet.at                                            | In das Feld Benutzername wird |             |  |
| Benutzername                                                                                                    | : Mustermann@innonet.at                                            | die E-Mail-Adresse erneut     |             |  |
| Passwor                                                                                                    |                                                                    | eingetragen!                  |             |  |
|                                                                                                    |                                                                    | Anschließend auf              | Annadaan    |  |
| Accounttyp                                                                                                    | : IMAP                                                             |                               | Anmelden    |  |
| Server für eintreffende E-Mails                                                                                                    | mail1.innonet.at                                                   | Nur mehr die Apps             | wählen und  |  |
| Server für ausgehende E-Mails                                                                                                    | mail1.innonet.at                                                   | auf                           | Fertig      |  |
| auf Servereinstellungen   Dort die Häkchen entfernen     Verbindungseinstellungen automatisch verwalten   Und anschließend kontrollieren ob die Ports richtig sind   Image: Servereinstellungen automatisch verwalten   Und anschließend kontrollieren ob die Ports richtig sind   Image: Servereinstellungen automatisch verwalten   Operational Servereinstellungen automatisch verwalten   Image: Servereinstellungen automatisch verwalten   Operational Servereinstellungen automatisch verwalten   Image: Servereinstellungen automatisch verwalten |                                                                    |                               |             |  |
| Co Innonet Accounting                                                                                                    | formationen Postfach-Verhalten Serverei                            | nstellungen                   |             |  |
| E-Mail-Eingangss                                                                                                    | erver (IMAP)                                                       | Wen                           | n Sie etwas |  |
| Benutzername:                                                                                                    | Mustermann@innonet.at                                              |                               |             |  |
| Passwort:                                                                                                    | •••••                                                              | ände                          | rn mussten  |  |
| Hostname:                                                                                                    | mail1.innonet.at                                                   |                               |             |  |
|                                                                                                    | Verbindungseinstellungen automatisch verwalten vergessen Sie bitte |                               |             |  |
| Port:                                                                                                    | rt: 993 🗸 TLS/SSL verwenden                                        |                               |             |  |
| E-Mail-Ausgangs                                                                                                    | erver (SMTP)                                                       | nicht                         | zu          |  |
| Account:                                                                                                    | innonet                                                            | <b></b>                       |             |  |
| Benutzername:                                                                                                    | Mustermann@innonet.at                                              | sic                           | chern       |  |
| Passwort:                                                                                                    | •••••                                                              |                               | ]           |  |
| Hostname:                                                                                                    | mail1.innonet.at                                                   |                               |             |  |
|                                                                                                    | Verbindungseinstellungen automatisch verw                          | alten                         |             |  |
| Port:                                                                                                    | 587 🗸 🗸                                                            | TLS/SSL verwenden             |             |  |

## Nach einer kurzen Zeit wird das Programm Sie nach weiteren Information fragen

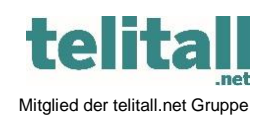

..... Innonet ICT-Services GmbH | Wirtschaftspark Breitensee | Goldschlagstraße 172/5/1 | 1140 Wien Tel.: +43 (0)57 745 745 | Fax: +43 (0)57 745 746 | www.innonet.at | office@innonet.at ATU43190603 | FN 158787 k | DVR: 0919144 | Erste Bank | IBAN: AT66 2011 1826 7299 1500 | BIC: GIBAATWWXXX Aufsichtsbehörde: Rundfunk u. Telekom Kontrollbehörde: RTR, BetreiberID: 1560